### 令和6年度宮城県准看護師試験受験願書事前申込方法について

1. 宮城県ホームページ「令和6年度宮城県准看護師試験の実施について」の中にある「みや ぎ電子申請サービス」のURLをクリックしてください。クリックした後、下記の利用規約の画面 が表示されますので、利用規約を確認の上、「利用規約に同意する」をクリックしてください。

| みやぎ電子申請サービス                                                                                                    | ☆ サービストップ⁄                      |
|----------------------------------------------------------------------------------------------------|---------------------------------|
| 文字大中小  色標準  黒 青 黄                                                                                                    |                                 |
| 令和6年度宮城県准看護師試験事前申込(テスト公開)                                                                                                    |                                 |
| 下記の利用規約をお読みください。<br>利用規約に同意する場合は、「利用規約に同意する」ボタンを押してください。                                                                                                    |                                 |
| みやぎ電子申請サービス(以下「本サービス」という。)を利用される方は、この利用規約(以下「本規約」という。)に対しての同意が<br>サービスを利用される前に、本規約を確認いただき、その内容に同意をした上で利用してください。なお、本サービスを利用された場合<br>同意したものとみなされます。<br>1 目的<br>本規約は、本サービスを利用して、宮城県及び県内参加市町村が提供する申請・届出等の行政手続を行うために必要な事項 | が必要です。本<br>計は,本規約に<br>「について定めるも |
| <ul> <li>のです。</li> <li>2 用語の定義         <ul> <li>本規約において使用する用語の意義は、次のとおりとします。</li> <li>(1)電子申請                        本サービスを利用して、申請・届出等の行政手続を行うことをいいます。</li></ul></li></ul>                                           |                                 |
| <ul> <li>(3)運営委員会</li> <li>(4)利用者</li> <li>本サービスを剤用される個人及び法人・団体をいいます。</li> </ul>                                                                                                    | を <mark>いい</mark> ます。           |
| 16 利用規約の変更<br>運営委員会は、必要があると認める場合、本規約を変更することができるものとします。<br>本規約を変更する際には、本サービスの「共通情報」欄において事前に周知します。<br>本規約の変更後に、利用者が本サービスを利用したとき、利用者は、変更後の本規約に同意したものとみなされます。                                                            |                                 |
| 17 準拠法及び管轄<br>本規約は日本国法に準拠するものとします。また、本サービスの利用又は本規約に関して参加団体と利用者の間に生ずるすべて<br>は、仙台地方裁判所を第一審の専属的合意管轄裁判所とします。                                                                                                    | の紛争について                         |
| 18 その他<br>参加団体が本サービスの提供に当たり、当該団体固有の必要性からこの規約により難い事情がある場合は、別に定めるところに<br>加事項を設けることがあります。                                                                                                    | より、規約の追                         |

この場合、事前に本サービスの「共通情報」欄において周知を図るものとします。

附 刺 本規約は、平成27年1月13日から施行します。

附 則 本規約は、 令和2年11月5日から施行します。

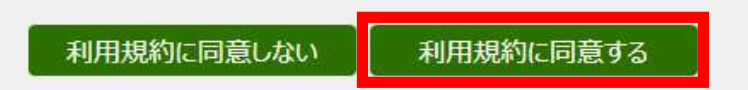

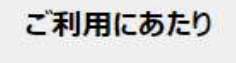

サイトマップ

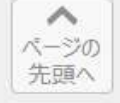

Copyright © 2020 みやぎ電子申請サービス. All Rights Reserved.

# 2. 必要な項目を入力し、「申し込み内容の確認に進む」をクリックしてください(申込区分によって、入力項目が異なりますので注意してください)。

| みやぎ電子申請                                                                          | 青サービス                                                     |                                                              |                                     | <b>ຄ</b> <del>ປ</del> –ບໍ       | ストップへ                    |
|----------------------------------------------------------------------------------|-----------------------------------------------------------|--------------------------------------------------------------|-------------------------------------|---------------------------------|--------------------------|
| 文字大中小 色麗                                                                         | 離黒青黄                                                      |                                                              |                                     |                                 |                          |
| 甲し込の内容人                                                                          | /」 /                                                      | 甲し込め内谷唯認                                                     | ,                                   | 甲し込み元」                          |                          |
| 年度宮城県<br>内容の入力                                                                   | 具准看護師試験                                                   | 事前申込 ( <del>テスト公開)</del>                                     |                                     | (?)                             | ヘルプ                      |
| <b>方法のご説明</b><br>D入力フォームに必<br>まで入力した内容を<br>事項<br>マークがある項目は、<br>衣存文字(半角力<br>なります。 | 要事項を入力した後、「<br>一時保存したい場合、」<br>、必ず入力してください。<br>ナ、丸付き数字、ローマ | 申し込み内容の確認に進む」ボタンな<br>「申し込み内容を一時保存する」ボタ<br>数字、「崎」など)は使用しないでくた | を押してください。<br>クンを押してください<br>ださい。機種依存 | <sup>ヽ</sup> 。<br>文字が入力されている場合は | I                        |
| ]時】令和7年2月1<br>[所]東北学院大学士<br>(宮城県仙台市青                                             | 3日 (木) 午後1時30<br>随キャンパス<br>葉区土樋1丁目3-1)<br>申し込み内容          | 分から午後4時まで<br>発一時保存する 申し込み内容の                                 | の確認に進む                              |                                 |                          |
|                                                                                  | テスト公開のため                                                  | 「申し込み内容を一時保存する」ボタンは                                          | は操作できません。                           |                                 |                          |
| 3                                                                                | 令和 🖌 6                                                    | 年_10月_8                                                      | E                                   |                                 | _                        |
| Ī                                                                                | 宮城 太郎                                                     |                                                              |                                     |                                 | • 氏名                     |
| 前(フリガナ)                                                                          | 全角カタカナで入力してく                                              | ださい。                                                         |                                     |                                 |                          |
|                                                                                  | 277 900                                                   |                                                              |                                     |                                 | <ul> <li>必ず</li> </ul>   |
| 番号                                                                               | 012-3456のように、半<br>111-1111                                | 角ハイフンで区切って入力してください。<br>住所検索                                  |                                     |                                 | ■ ※アパ<br>号まで             |
|                                                                                  | 宮城県仙台市青葉区                                                 | ー丁目0-00 ミヤギハウス1001                                           |                                     |                                 |                          |
| 溆<br>舌番号<br>溆                                                                    | 012-3456-7890のよ<br>999-8888-1234                          | しに、半角の数字とハイフンで入力してくだ                                         | さ <mark>い。</mark>                   |                                 | ・半角<br>カして<br>・電記<br>で、連 |
|                                                                                  | システムからの通知メール<br>確認用の欄には、同じメ                               | を受信するために、メールアドレスを入力                                          | してください。                             |                                 | さい。                      |
|                                                                                  | 確認用                                                       | kango@pref.miyagi.lg.jp                                      |                                     |                                 | ・ <u>連綿</u><br>してく       |
| ルアドレス<br>A                                                                       | メールアドレス1とは別の:<br>メールアドレス2 (任意)                            | (ールアドレスでも通知メールを受信したい                                         | 場合、メールアドレ                           | ス2を入力してください。                    | ×メー<br>になり<br>は必須        |
|                                                                                  | 確認用                                                       |                                                              |                                     |                                 |                          |
|                                                                                  | ※メールアドレス1、2に送信され<br>※スマートフォンの場合、ドメイン                      | にも通知メールの内容は同一です。<br>ッ指定受信を設定されている方は「elg-front.jp」            | を受信できるよう指定し                         | てください。                          |                          |

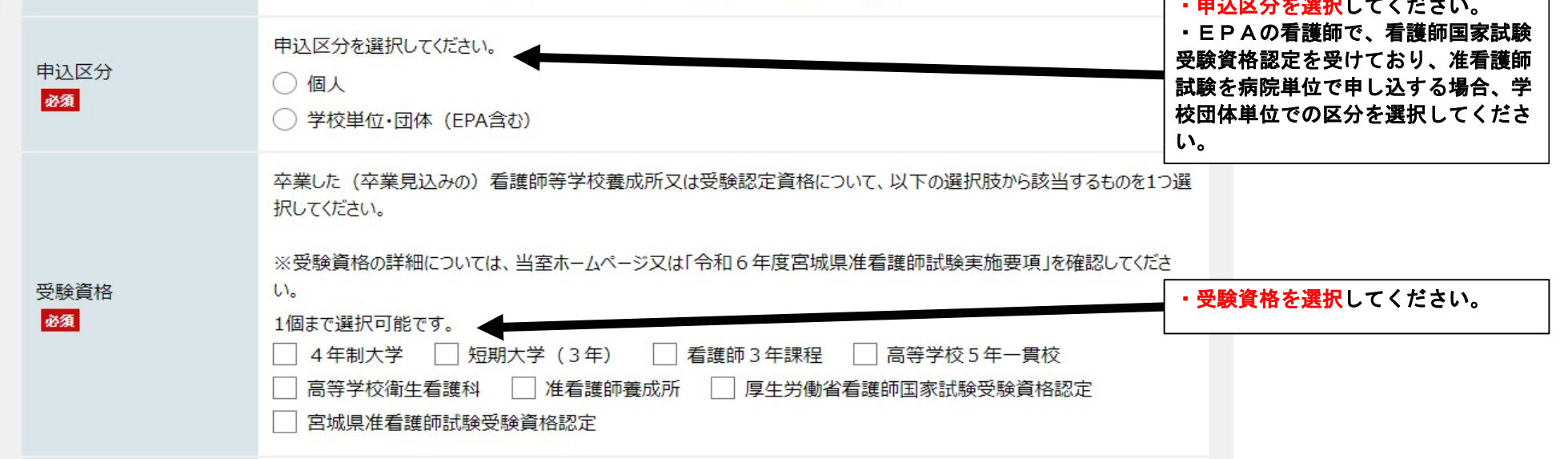

### 3-1. 申込区分で「個人」を申請した場合

| 申込区分<br>必須                       | 申込区分を選択してください。<br>個人 <b>&gt;</b>                                                                                                    |                                                                                             |
|----------------------------------|----------------------------------------------------------------------------------------------------|---------------------------------------------------------------------------------------------|
| 受験資格                             | 卒業した(卒業見込みの)看護師等学校養成所又は受験認定資格について,以下の選択肢から該当するものを1つ<br>選択してください。<br>※受験資格の詳細については,当室ホームページ又は「令和4年度宮城県准看護師試験実施要項」を確認してください。<br>4年制大学 ✓                                                                                                    |                                                                                             |
| 看護師養成所名<br>必須                    | 卒業した(卒業見込みの)看護師等学校養成所名を入力してください。<br>ミヤギ看護大学                                                                                                    | ・卒業した(卒業見込み)の看護師等<br>養成所名を入力してください。                                                         |
| 学校名または団体名<br>入力不要                | 学校単位又は団体単位での申込を行う場合は、学校又は団体の名称を記載してください(例:〇〇市医師会付属准<br>看護学校、一般社団法人〇〇会など)。<br>※ E P A 看護師の受験を、病院単位で行う場合は、病院名を記載してください。                                                                                                    |                                                                                             |
| 申込枚数(学校・団体)<br>必須                | 希望する申込枚数を記入してください。<br>※個人の場合は、1人1枚です。<br>※学校・団体は1団体40枚が上限です。<br>半角数字で入力してください。<br>1以上、40以下で入力してください。<br>1 残り9枚 ◆                                                                                                    | <ul> <li>・申込枚数を入力してください。</li> <li>※申込区分を「個人」で選択した方は、</li> <li>1枚までになります(2枚以上の申込)</li> </ul> |
| 受験資格を証する書類                       | <ul> <li>申請者(学校単位等で申し込む場合は、受験者)が受験資格を満たしていることがわかる書類を添付してください。</li> <li>(添付書類)</li> <li>・卒業見込み証明書又は修業見込み証明書<br/>(学校・団体単位で申し込む場合は、受験者を一覧にしたもの)</li> <li>・卒業証明書または修業証明書</li> <li>・准看護師試験受験資格認定書</li> <li>・厚生労働省看護師国家試験受験資格認定</li> <li>・</li> <li>登録できるファイルのサイズは、10(MB)までです。</li> <li>登録できるファイルの種類は、</li> <li>Microsoft Word(doc,docx),Microsoft Excel(xls,xlsx),Microsoft PowerPoint(ppt,pptx),テキスト(txt),CS V(csv),Jッチテキスト(rtf),画像(jpg,jpeg,gif,png),PDF(pdf),ZIP圧縮(zip) です。</li> <li>ファイルの選択 ファイルが選択されていません</li> </ul> | ・申請者(学校等単位で申込する場合<br>は、受験者)が受験資格を満たしてい<br>ることがわかる書類を添付してください。                               |
| 宮城県内に在住することを<br>証する書類(該当者の<br>み) | <ul> <li>※優先枠に該当する方で、下記のいずれかに該当する方は、下記の書類を添付してください。</li> <li>(1)宮城県外の看護師養成所等を卒業(修業)又は卒業(修業)見込み者で、宮城県内に住所がある者は、宮城県内に住所があることがわかるもの</li> <li>(2)宮城県外の看護師養成所等の卒業(修業)又は卒業(修業)見込み者で、宮城県内に就業見込みの者は、宮城県内の就業予定の施設が発行した合格通知書など</li> <li>登録できるファイルのサイズは、10(MB)までです。</li> </ul>                                                                                                    |                                                                                             |

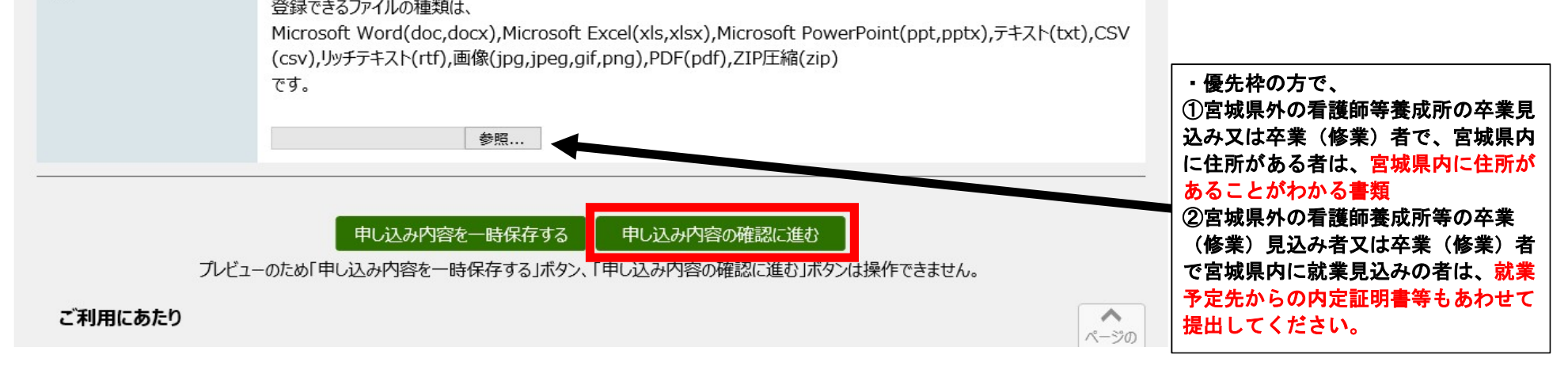

### 3-2. 申込区分で「学校・団体単位(EPA)」を申請した場合

| 申込区分<br>必須                        | <ul> <li>申込区分を選択してください。</li> <li>○ 個人</li> <li>● 学校単位・団体 (EPA含む)</li> </ul>                                                                                                    |                                                                                                    |
|-----------------------------------|----------------------------------------------------------------------------------------------------|----------------------------------------------------------------------------------------------------|
| 受験資格                              | <ul> <li>卒業した(卒業見込みの)看護師等学校養成所又は受験認定資格について、以下の選択肢から該当するものを1つ選択してください。</li> <li>※受験資格の詳細については、当室ホームページ又は「令和6年度宮城県准看護師試験実施要項」を確認してください。</li> <li>1個まで選択可能です。 <ul> <li>4年制大学</li> <li>短期大学(3年)</li> <li>看護師3年課程</li> <li>高等学校衛生看護科</li> <li>准看護師養成所</li> <li>厚生労働省看護師国家試験受験資格認定</li> </ul> </li> </ul>                                                                                                    |                                                                                                    |
| 看護師養成所名<br>入力不要                   | 卒業した(卒業見込みの)看護師等学校養成所名を入力してください。                                                                                                    |                                                                                                    |
| 学校名または団体名                         | 学校単位又は団体単位での申込を行う場合は、学校又は団体の名称を記載してください(例:○○市医師会付属准<br>看護学校、一般社団法人○○会など)<br>※EPA看護師の受験を、病院単位で行う場合は、病院名を記載してください。<br>ミヤギ看護大学                                                                                                    | ・学校・団体単位での申込を行う場合<br>は、申込する学校等の名称を入力して<br>ください。                                                                                                    |
| 申込枚数(学校・団体)<br>必須                 | <ul> <li>希望する申込枚数を記入してください。</li> <li>※個人の場合は、1人1枚です。</li> <li>※学校・団体は1団体40枚が上限です。</li> <li>半角数字で入力してください。</li> <li>1以上、40以下で入力してください。</li> <li>半角数字で入力してください。</li> <li>1以上で入力してください。</li> <li>10 残り350枚 ◆</li> </ul>                                                                                                    | ・ <mark>申込枚数を</mark> 入力してください。<br>※学校・団体単位で申込する場合は、<br>40枚までになります。                                                                                                    |
| 受験資格を証する書類                        | 申請者(学校単位等で申し込む場合は、受験者)が受験資格を満たしていることがわかる書類を添付してください。         (添付書類)         •卒業見込み証明書又は修業見込み証明書<br>(学校・団体単位で申し込む場合は、受験者を一覧にしたもの)         •卒業証明書又は修業証明書         ・准看護師試験受験資格認定書         ・厚生労働省看護師国家試験受験資格認定書         登録できるファイルのサイズは、10(MB)までです。         登録できるファイルの種類は、         Microsoft Word(doc,docx),Microsoft Excel(xls,xlsx),Microsoft PowerPoint(ppt,pptx),テキスト(txt),CS<br>V(csv),リッチテキスト(rtf),画像(jpg,jpeg,gif,png),PDF(pan),ZIP圧縮(zip)<br>です。         ファイルの選択       ファイルが選択されていません | ・申請者(学校等単位で申込する場合<br>は、受験者)が受験資格を満たしてい<br>ることがわかる書類を添付してください。<br>・「厚生労働省看護師国家試験受験資<br>格認定書」を添付する場合で、認定書<br>が発行されていない又は届いていない<br>場合は、「看護師国家試験受験資格認<br>定顧」を出願後、厚生労働省の担当者<br>と対面で書類を確認した後に送付され<br>る「原本確認」の写しを添付してくだ<br>さい。 |
| 宮城県内に在住することを<br>証する書類 (該当者の<br>み) | <ul> <li>※優先枠に該当する方で、下記のいずれかに該当する方は、下記の書類を添付してください。</li> <li>(1)宮城県外の看護師養成所等を卒業(修業)又は卒業(修業)見込み者で、宮城県内に住所がある者は、宮城県内に住所があることがわかるもの</li> <li>(2)宮城県外の看護師養成所等を卒業(修業)又は卒業(修業)見込み者で、宮城県内に就業見込みの者は、宮城県内の就業予定の施設が発行した合格通知書など</li> <li>登録できるファイルのサイズは、10(MB)までです。</li> <li>登録できるファイルの種類は、</li> </ul>                                                                                                    | ・「看護師国家試験受験資格認定願」<br>が受理されたことがわかる書類を提出<br>して申込をした場合は、願書提出時に<br>資格認定書の写しをつけて提出してく<br>ださい。提出がなかった場合は、願書<br>を受理しませんので、あらかじめご理<br>解ください。<br>・宮城県准看護師試験受験資格認定ま<br>たは他の都道府県准看護師試験受験資                                          |

Microsoft Word(doc,docx),Microsoft Excel(xls,xlsx),Microsoft PowerPoint(ppt,pptx),テキスト(txt),CS V(csv),リッチテキスト(rtf),画像(jpg,jpeg,gif,png),PDF(pdf),ZIP圧縮(zip) です。

ファイルの選択ファイルが選択されていません

**お問い合わせ** 宮城県医療人材対策室看護班 〒980-8570 仙台市青葉区本町三丁目8番1号 TEL: (022) 211-2615

申し込み内容を一時保存する 申し込み内容の確認に進む テスト公開のため「申し込み内容を一時保存する」ホタンは操作できません。

格認定を受けられた方は、認定書の写

・優先枠の方に該当し、団体で申し込まれる場合で、 ①宮城県外の看護師等養成所の卒業見込み又は卒業(修業)者で、宮城県内に住所がある者は、宮城県内に住所がある者は、宮城県内に住所があることがわかる書類 ②宮城県外の看護師養成所等の卒業 (修業)見込み者又は卒業(修業)者で宮城県内に就業見込みの者は、就業 予定先からの内定証明書もあわせて提出してください。 (複数名で申し込まれる場合は、まとめた形に整理していただき添付してく ださい)

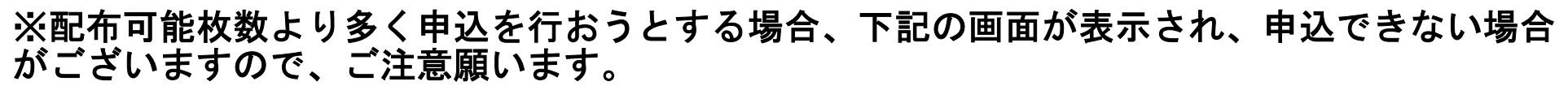

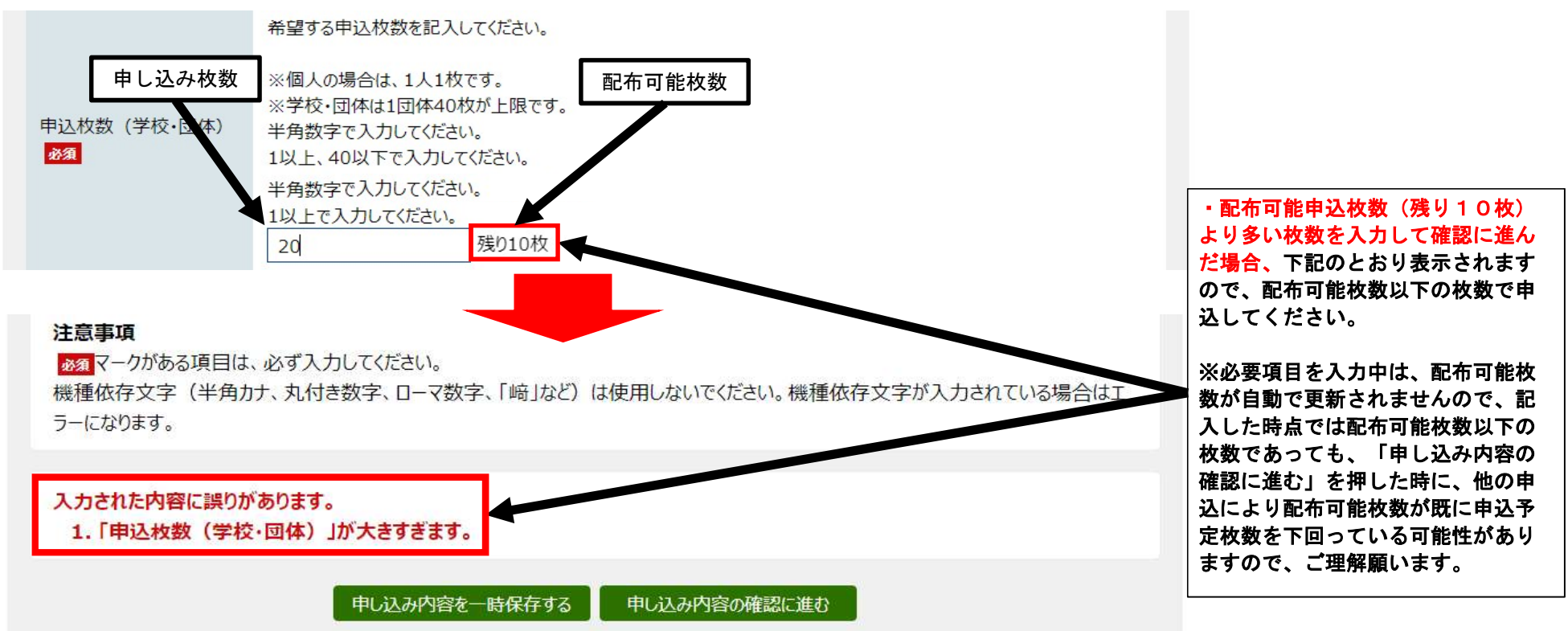

# 4. 申し込み内容を確認し、記載内容に問題がなければ「申し込む」をクリックしてください。

| д            | やぎ電子申詞                                                                                  | 青サービフ                                      | κ                              |                                            |            | <b>^</b>    | サービストップへ |
|--------------|-----------------------------------------------------------------------------------------|--------------------------------------------|--------------------------------|--------------------------------------------|------------|-------------|----------|
| 文字           | ≥ 大中小色                                                                                  | 票準 黒 青                                     | <b>黄</b>                       |                                            |            |             |          |
|              | 申し込み内容入                                                                                 | . <b>力</b>                                 | >                              | 申し込み内容確認                                   | >          | 申し込み完了      |          |
| 令<br>※<br>甲( | 和6年度宮城県<br>申し込みは完了し<br>」込み内容の確認                                                         | 杲准看護師<br>ていません。                            | 币試験事                           | 前申込 <mark>(テスト公開)</mark>                   |            |             | ⑦ ^ルプ    |
|              | 操 <b>作方法のご説明</b><br>以下の入力内容をご確認<br>入力内容の印刷用画面<br>やつで開きます。<br>入力内容に間違いがある<br>入力内容が正しければ、 | 認ください。<br>〕を表示したい場<br>る場合は、「修正<br>「申し込む」ボタ | 合は「印刷月<br>Eする」ボタン・<br>Pンを押してく1 | 用画面を開く」ボタンを押してく<br>を押し、再度入力してください。<br>ださい。 | ださい。 申し込みは | 行わずに、印刷用画面を | を別ウィン    |
| HA           | 受験資格<br>8 <b>23</b>                                                                     | 4年制大学                                      |                                |                                            |            |             |          |
| 看            | i護師養成所名<br>8 <b>須</b>                                                                   | ミヤギ看護大学                                    | Ž                              |                                            |            |             |          |
| 学            | を<br>校名または団体名                                                                           | (入力は不要で                                    | です)                            |                                            |            |             |          |

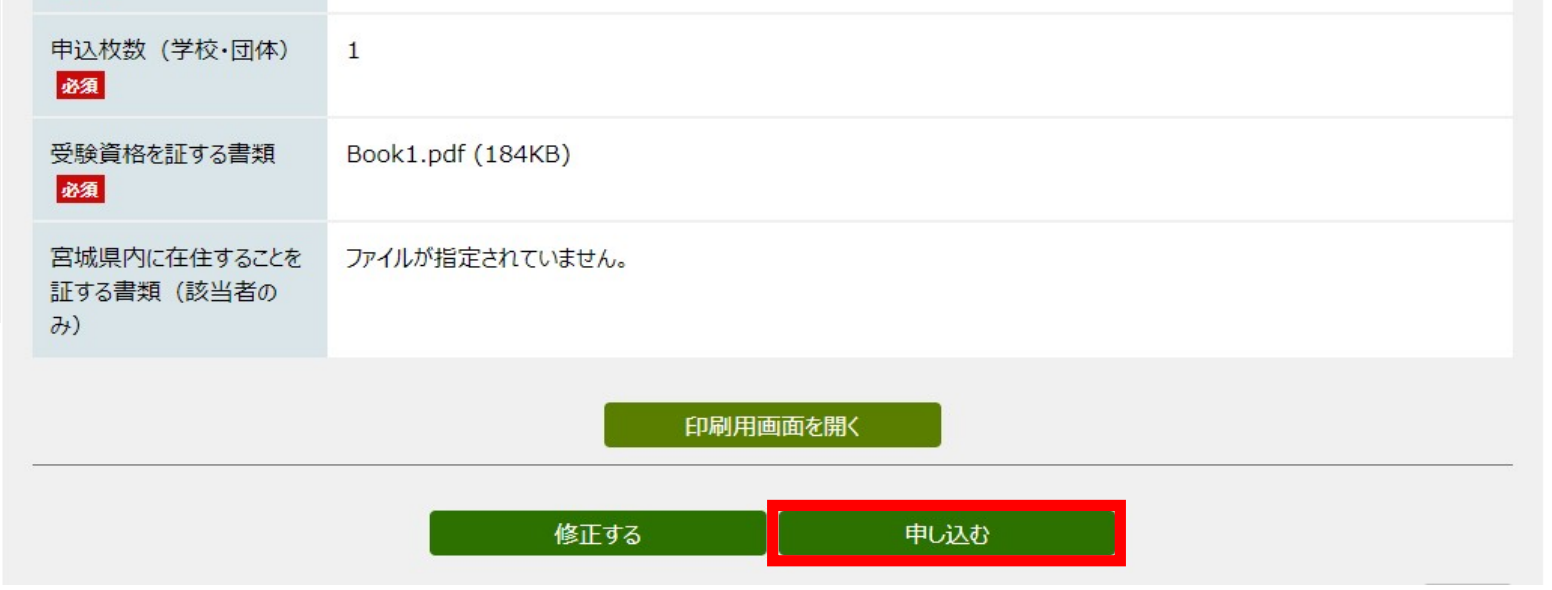

5. 下記の画面になれば申し込み完了です。

| みやぎ電子申請サー                                                        | ビス                               |                            |               | ♠ サービス          | トップヘ |
|------------------------------------------------------------------|----------------------------------|----------------------------|---------------|-----------------|------|
| 文字大中小 色標準 黒                                                      | 青黄                               | 申し込み内容確認                   | >             | 申し込み完了          |      |
| 令和6年度宮城県准看<br>申し込み完了                                             | 護師試験                             | 事前申込(テスト公開)                |               |                 |      |
| 「令和6年度宮城県准看護師試験事<br>スクリーンショット等で到達番号、問告<br>到達番号:A72_837<br>問合せ番号: | ■前申込」の申し込<br>世番号を記録し<br>2_830_33 | 込みを完了しました。<br>てください。<br>51 | ・到達番号<br>ださい。 | 及び問い合わせ番号を保存してく |      |

※「申し込む」を押した後、下記の画面が表示された場合は、申込が既に終了しておりますの で、ご理解願います。

| みやぎ電子申請サービス               | ♠ サービストップへ |
|---------------------------|------------|
| 文字大中小色標準具責                |            |
| I7-                       |            |
| ※規定の枚数に達しましたので,受付を終了しました。 |            |

6. 申し込み完了後、入力したメールアドレスあてに申込が完了した旨のメールが届きます。

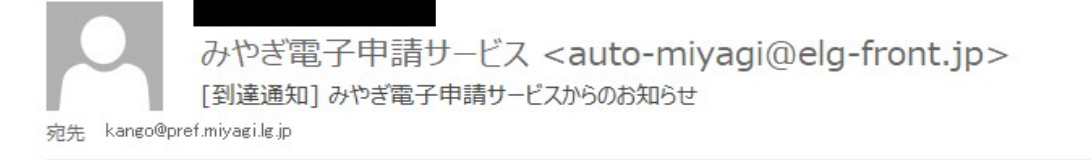

令和6年度宮城県准看護師試験事前申込への申し込みの到達を通知します。

現在、申し込みは受付待ちの状態です。

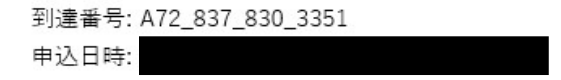

申し込み状況は次のアドレスでも確認できます。

アドレス: https://www.shinsei.elg-front.jp/miyagi2/uketsuke/status?applyId=A728378303351

7. 申し込み受付後、入力したメールアドレスあてに申込を受付た旨のメールが届きます。

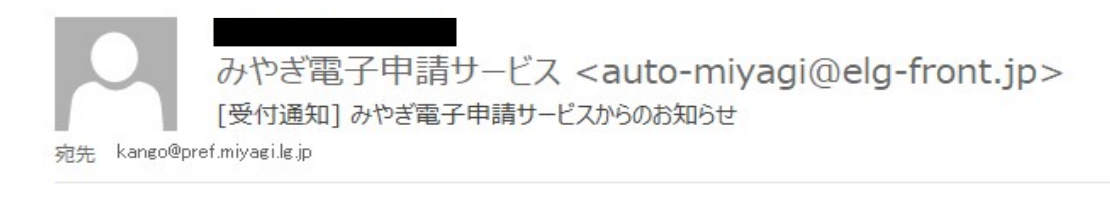

[みやぎ電子申請サービスからのお知らせ] 受付通知

令和6年度宮城県准看護師試験事前申込への申し込みの受付完了を通知します。

到達番号: A72\_837\_830\_3351 申込日時:

申し込み処理状況は次のアドレスでも確認できます。 アドレス: https://www.shinsei.elg-front.jp/miyagi2/uketsuke/status?applyId=A728378303351

8.申し込み内容を審査後、記載内容等に問題がなければ審査結果が登録されます。審査結果
 登録後、下記のメールが届きますので、審査結果を確認してください。
 ・状態が「審査許可」となっていれば、後日こちらから受験願書を送付いたします(到達番号と問い合わせ番号で、申込状況が確認できます)。
 ※状態が「審査取下」となっている場合は、願書を配布いたしませんのでご理解願います(審査取下の場合は、事前に電話でご説明いたします)。

みやぎ電子申請サービス <auto-miyagi@elg-front.jp> [審査結果登録通知] みやぎ電子申請サービスからのお知らせ

[みやぎ電子申請サービスからのお知らせ] 審査結果登録通知

令和6年度宮城県准看護師試験事前申込への以下の申し込みについて、審査結果が登録されました。

到達番号: A72\_837\_830\_3351

申込日時:

審査結果、申し込み処理状況は次のアドレスでも確認できます。 アドレス: https://www.shinsei.elg-front.jp/miyagi2/uketsuke/status?applyId=A728378303351

【ご注意】

本メールはシステムが自動的に送信しております。 本メールへ返信にてお問い合わせいただいてもご回答できませんので、 予めご了承くださいますようお願いいたします。

#### 7 / 8

## ※「審査許可」になった場合の申請状況画面

| みやぎ電子申請                                            | サービス                                                                     | ♠ サービストップへ |
|----------------------------------------------------|--------------------------------------------------------------------------|------------|
| 文字大中小 色標                                           | 離 黒 青 黄                                                                  |            |
| 申請状況照会                                             |                                                                          | ⑦ ヘルプ      |
| 操作方法のご説明<br>入力内容の印刷用画面を表<br>注意事項<br>この申し込みを取り下げたいな | 長示したい場合は「印刷用画面を開く」ボタンを押してください。印刷用画面を別ウィンドウで開きます。<br>場合は、手続の担当窓口にご連絡ください。 |            |
| 受付フォーム名                                            | 令和6年度宮城県准看護師試験事前申込 (テスト申請)                                               |            |
| 到達番号                                               | A72_837_830_3351                                                         |            |
| 到達日時                                               |                                                                          |            |
| 状態                                                 | 審查許可                                                                     |            |